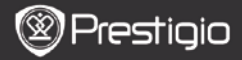

KRATKA NAVODILA ZA UPORABO Prestigio Libretto PER5162BEN

## Spoznajte svojo napravo

# 1. Vsebina paketa

- 1. Gl. enota bralnika E-Book
- 3. Slušalke
- 5. Kratka navodila za uporabo

# 2. Pregled naprave

- 2. Kabel USB
- 4. Torbica za prenašanje
- 6. Garancija

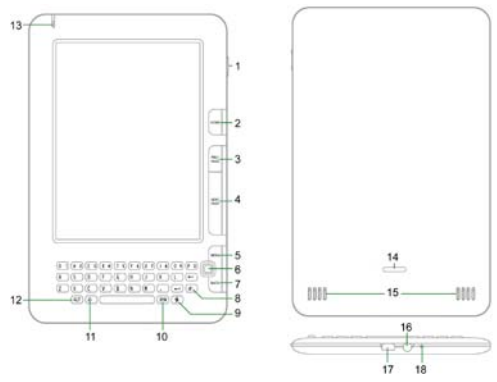

| 1 | Gumb za vklop | Vklop/izklop naprave; mirovanje/aktiviranje naprave |
|---|---------------|-----------------------------------------------------|
| 2 | Home          | Vrnitev v glavni meni                               |
| 3 | PREV PAGE     | Pomik na prejšnjo stran                             |
| 4 | NEXT PAGE     | Pomik na naslednjo stran                            |
| 5 | MENU          | Vstop v meni z možnostmi                            |
| 6 | Smerni gumb   | Pomikanje med vsemi možnostmi                       |

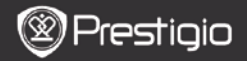

KRATKA NAVODILA ZA UPORABO Prestigio Libretto PER5162BEN

| 7  | Gumb BACK         | Vrnite na prejšnjo možnost                                            |
|----|-------------------|-----------------------------------------------------------------------|
| 8  | Gumb za posod.    | Posodobitev                                                           |
| 9  | Gumb za nast.     | Neposredni pomik v način Nastavitve                                   |
| 10 | Gumb SYM          | Vstop v tipkovnico s posebnimi simboli                                |
| 11 | Dvigalka (shift)  | Preklapljanje med načini vnosa velikih in malih črk                   |
| 12 | Gumb ALT          | Preklapljanje med načini vnosa črk in številk                         |
| 13 | Indikator LED     | Indikator tipala dotika                                               |
| 14 | Gumb za zaklep    | Pritisnite gumb, da odstranite pokrov ležišča za<br>kartico micro SD. |
| 15 | Zvočniki          |                                                                       |
| 16 | Prik. za slušalke | Priključitev slušalk                                                  |
| 17 | Vhod USB          | Priključitev priključka USB                                           |
| 18 | Mikrofon          | Snemanje zvoka                                                        |
|    |                   |                                                                       |

### Uporaba tipkovnice

Privzeta nastavitev je način vnosa malih črk.

- Pritisnite gumb ALT, da preklapljate med načinoma vnosa črk in številk. Nato pritisnite tipke s številkami in vnesite številke. V zgornjem desnem kotu se prikaže ikona 12. Znova pritisnite gumb ALT, da preklopite na način vnosa črk.
- Pritisnite <sup>4</sup> in preklapljajte med načini vnosa velikih/malih črk. Nato pritisnite tipke s črkami in vnesite velike črke. V zgornjem desnem kotu se prikaže ikona SLO/slo. Znova pritisnite <sup>4</sup>, da preklopite na način vnosa malih črk.
- Pritisnite gumb SYM, da se na zaslonu prikaže tipkovnica s posebnimi simboli. Za izhod znova pritisnite gumb SYM.
- Za brisanje črke pritisnite Za novo vrstico pritisnite Za posodobitev prikaza zaslona pritisnite .

### Gumb za bližnjico:

Pritisnite tipko s številko, da neposredno potrdite ustrezno možnost.

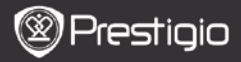

#### KRATKA NAVODILA ZA UPORABO Prestigio Libretto PER5162BEN

# Branje knjig

| Deskto | φ           |                 | 11:48 TH. CHE      |  |
|--------|-------------|-----------------|--------------------|--|
|        |             |                 | -                  |  |
| 1.5    | Recent      | 2. Books        | 3. Music           |  |
| T      | Þ           |                 |                    |  |
| 4. P   | Ictures     | 5. Memory       | 6. Memo            |  |
| Ę      |             | <u></u>         |                    |  |
| 7.     | FTP         | 8. Annotation   | 9. Dictionary      |  |
| esktop | 2           | 1/2             | 11:47 [2: 088      |  |
| elli   | 1. Rece     | nt              | My record readings |  |
| P      | 2. Book     | 15              | Wy book collection |  |
| ès.    | 3. Music    |                 |                    |  |
|        | 4. Pictures |                 |                    |  |
| F      | 5. Men      | nory<br>All tim | on the memory card |  |
|        | 6. Men      | 10              | Venurandum         |  |
|        | 7. FTP      |                 | FTP Server         |  |
|        | 8. Anni     | otation         | annotation         |  |
|        | _           | 1/3             |                    |  |

 Na strani Domov (Home) pritisnite funkcijski gumb in izberite način Knjige.

- Izberite želeno knjigo in pritisnite smerni gumb, da vstopite v način branja.
- Pritisnite gumb PREV/NEXT PAGE za pomikanje po straneh. Pritisnite gumb MENU za vstop v meni z možnostmi.
- Pritisnite smerni gumb za pomikanje med vsemi možnostmi. Pritisnite gumb BACK, da se vrnete na prejšnjo možnost.

### Opomba:

Na neposredni sončni svetlobi ali pri nizkih temperaturah lahko prikazani znaki na zaslonu zbledijo. Pritisnite **gumb za posodobitev**, da osvežite celoten zaslon.

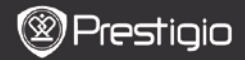

# Postopek pridobivanja e-knjig

- 1. Nameščanje Adobe Digital Edition (ADE)
  - Adobe Digital Edition (ADE) prenesite s spletnega mesta: http://www.adobe.com/products/digitaleditions.
  - 2. Namestite Adobe Digital Edition (ADE) v računalnik/prenosnik.
  - Če nimate Adobejev ID, ga ustvarite z upoštevanjem navodil na zaslonu.
- 2. Prenašanje e-knjig s spletne trgovine E-Book v računalnik/prenosnik
  - Vaš računalnik/prenosnik pooblastite za prenos e-knjig prek trgovine e-Book.
  - 2. Napravo pooblastite za prenos in branje e-knjig v napravi.
  - Prenesite e-knjige v formatih Adobe PDF ali EPUB v vaš računalnik/prenosnik in jih nato prenesite v napravo.
- 3. Prenašanje vsebine v napravo, ki je priključena na računalnik/prenosnik
  - 1. S kablom USB povežite računalnik/prenosnik in napravo.
  - 2. Izberite vsebino, ki jo želite prenesti z računalnika/prenosnika.
  - 3. Vsebino z računalnika/prenosnika povlecite v napravo.
  - Med nalaganjem vsebine ne izklapljajte kabla USB. Lahko pride do okvare naprave ali datotek.
  - Z levo miškino tipko kliknite \$, da varno odklopite napravo in računalnik/prenosnik.

### OPOMBA:

Vsebino lahko prenesete tudi na kartico micro SD v napravi.